# Guía de Instalación Seguridad Total para Dispositivos Android

## Seguridad Total

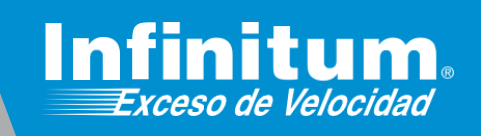

Powered by [1] [MCAHE@

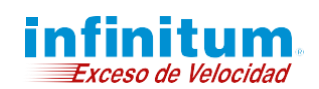

Guía de Instalación - Antivirus Para Android

### Instalación de Antivirus en dispositivos Móviles Android

Recuerda que no es recomendable tener más de un producto de seguridad o antivirus a la vez en tus dispositivos, te recomendamos ampliamente desinstalar cualquier otro software similar antes de iniciar la instalación de Seguridad Total.

Una vez dentro de la página https://mitelmex.telmex.com/web/hogar/home.

1) Haz clic en Servicios, Seguridad y Antivirus McAfee.

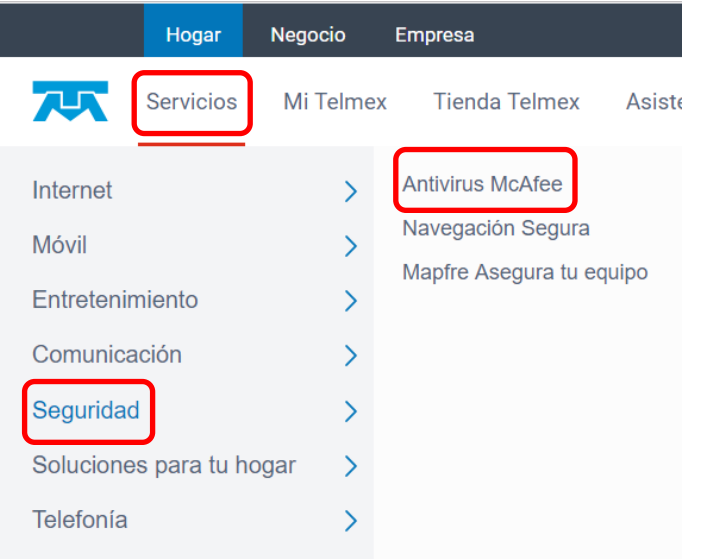

**2)** En la página que abre es necesario que la recorras hacia abajo hasta encontrar **Seguridad Total.** Haz clic en el botón **Actívalo**.

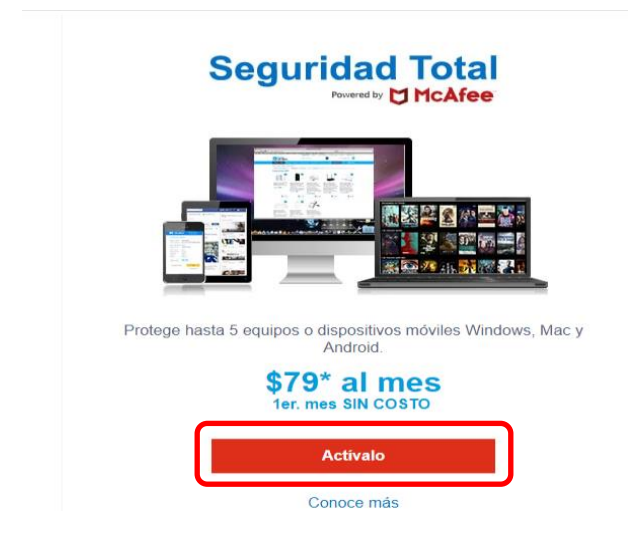

3) En Beneficios Infinitum en el apartado Seguridad Total McAfee haz clic en Activar.

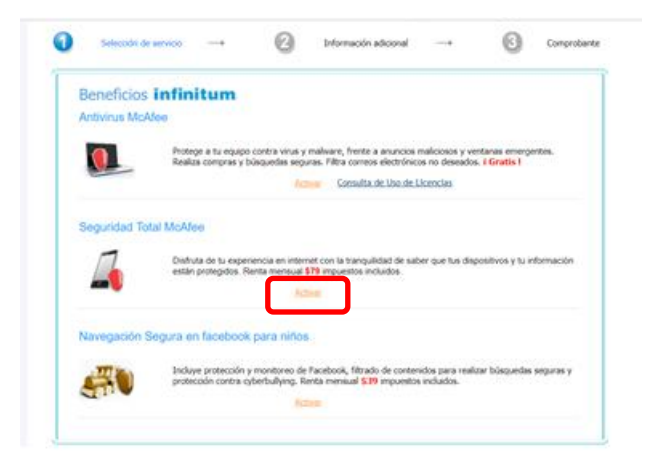

**4)** Ahora nos presenta la página **Seguridad Multidispositivos McAfee**. Si estás siguiendo esta guía desde el dispositivo móvil en el cual quieres instalar la **app** simplemente da clic en el botón **Descargar** y **avanza al paso 7**.

Si deseas instalar la **app** en otro dispositivo puedes enviar la liga de descarga dando clic en el botón **"Enviar vínculo"**.

No olvides seleccionar si lo haces para un **Teléfono** o una **Tablet**.

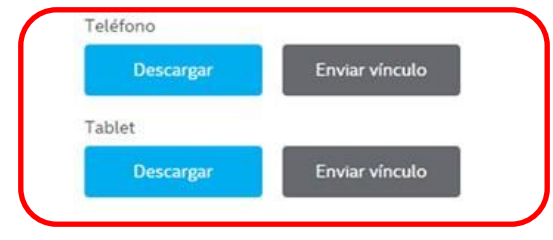

**Nota:** Por el momento los dispositivos: Apple IOS no están soportados.

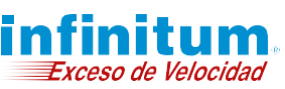

5) Si decidiste Enviar el vínculo, tienes dos formas de hacerlo: Vía correo Electrónico o mediante un SMS. Selecciona Correo Electrónico o SMS e ingresa la información correspondiente, posteriormente da clic en Enviar.

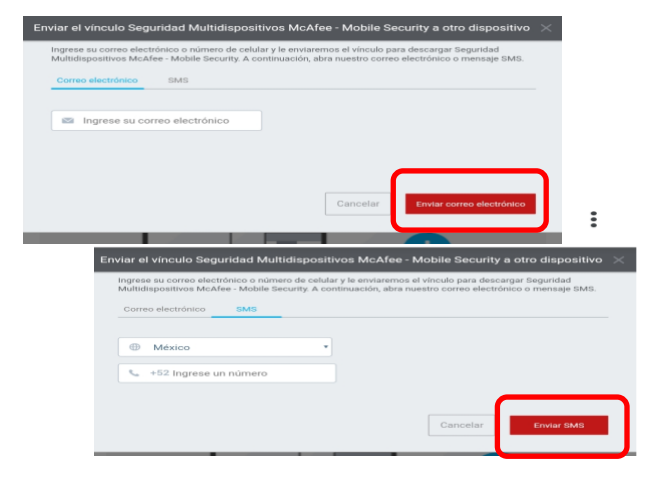

6) Se te notificará que has recibido el vínculo por el medio que seleccionaste, da clic en Aceptar y revisa tu cuenta de correo electrónico o tus SMS's.

| Compruebe su correo ele                                                       | xtrónico                                                                                                    |                           |
|-------------------------------------------------------------------------------|----------------------------------------------------------------------------------------------------|---------------------------|
| Le hennos envindo el vince<br>corno electrónico ni el dio<br>corpets de span. | io de desarga a homenenef?? (Ignaid.com. Solo tienes que a<br>positivo que desens pertegar e inscine la desarga, ¿No lo ven? | cir meetro<br>Donas en la |
|                                                                               |                                                                                                    | Aceptar                   |

7) Desde el dispositivo móvil donde se instalará la app abre la liga que recibiste por **Correo electrónico** o por **SMS**.

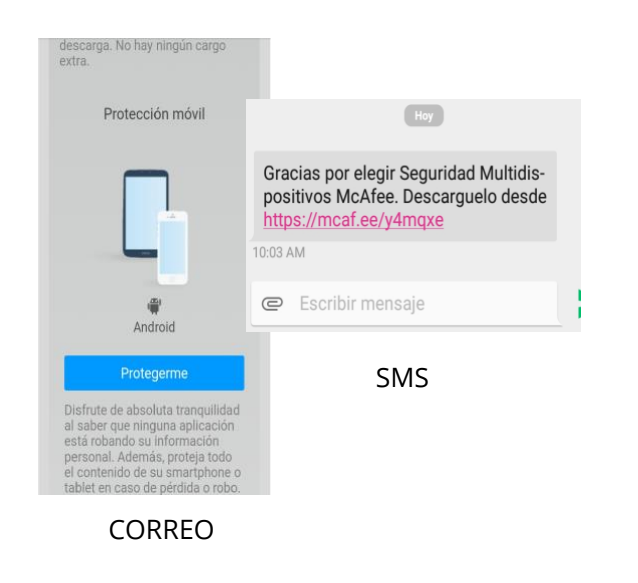

8) En la siguiente ventana debes oprimir sobre **Protegerme**. Esta acción te lleva a la posibilidad de descargar en teléfono o en tablet y puedes ver el código de activación para cada dispositivo, debes anotarlo ya que se usará adelante. Ahora haz clic en **Descargar** según sea tu elección.

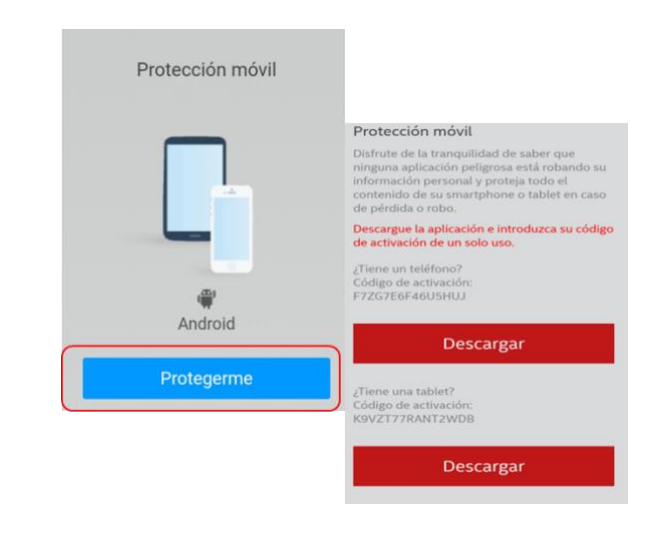

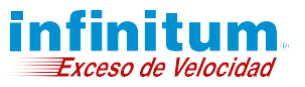

**9)** Serás dirigido a Play Store de Google a la descarga de antivirus McAfee, da clic en **INSTALAR** como lo harías con cualquier otra App.

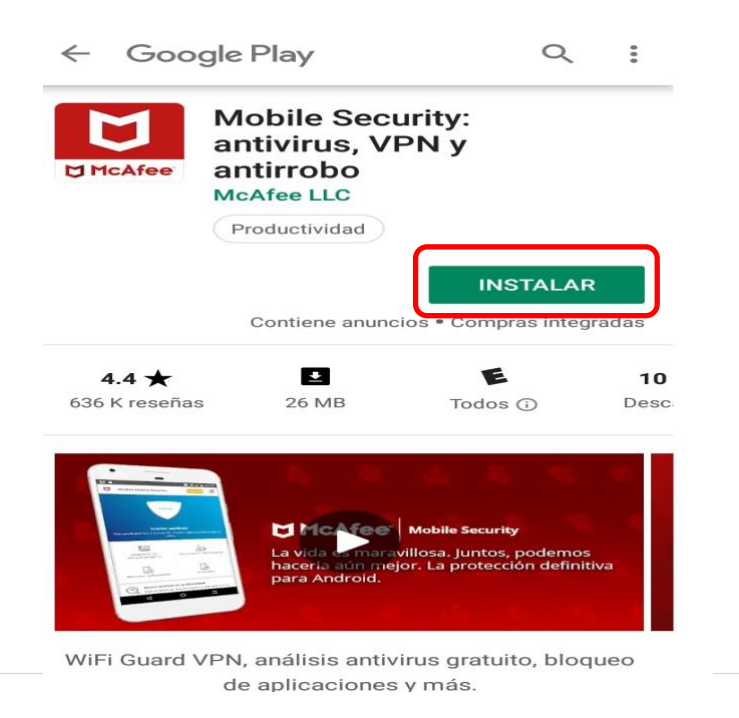

**10)** Acepta el **Acuerdo de licencia** haciendo clic en el botón **Aceptar** 

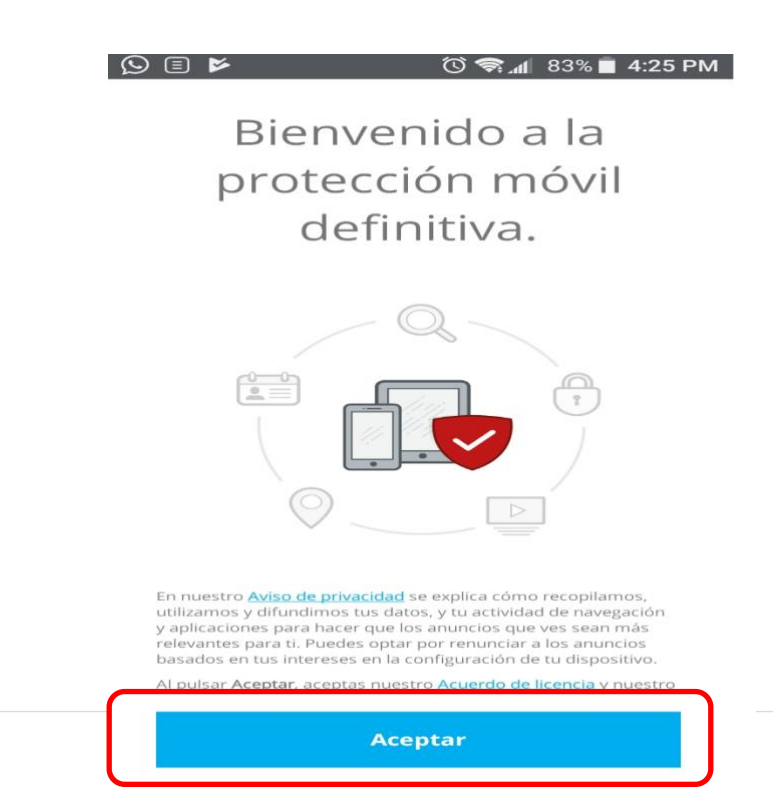

11) McAfee Mobile Security te pide captures el PIN de 6 dígitos que te es enviado por el sistema, o puedes crear uno mediante el botón, para la activación de la licencia. Anota tu PIN y guárdalo en un lugar seguro. Oprime Continuar.

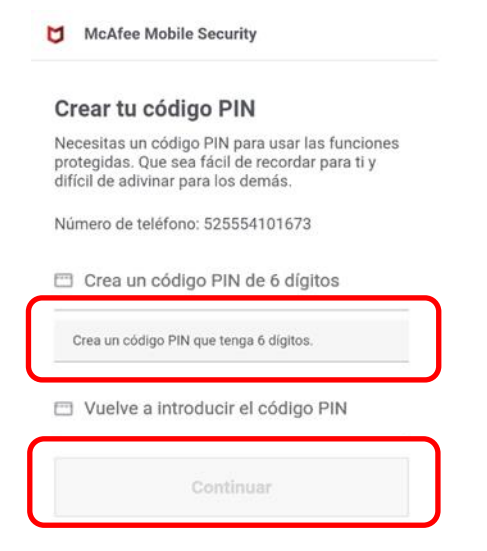

Guía de Instalación - Antivirus Para Android

 Después de lo anterior debes aceptar algunos permisos, para ello deberás oprimir sobre Permitir permisos.

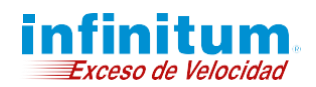

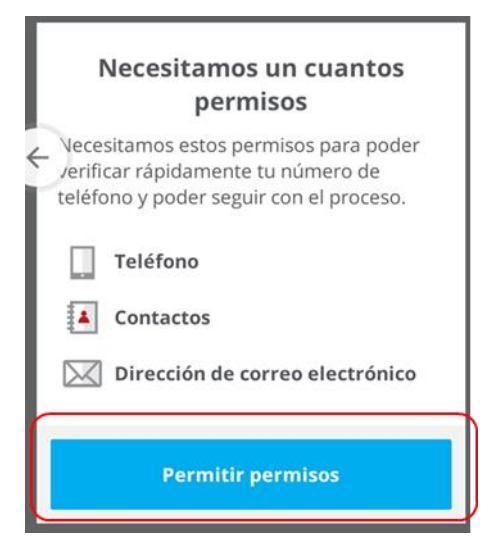

**13)** Después de capturar tu número de celular y correo electrónico, haz clic en **Continuar** en ambas pantallas

| Verificar número de teléfono<br>móvil                                                                                                    |   |
|----------------------------------------------------------------------------------------------------|---|
| Tu número nos ayuda a encontrar y proteger el<br>dispositivo en caso de pérdida o robo. Es posible<br>que se apliquen cargos de mensajes de texto<br>locales cuando se verifique el número. |   |
| México                                                                                                    |   |
| % +52 Número de teléfono                                                                                                    | ſ |
| <ul> <li>Fueuen aparterse bargus de datus.</li> </ul>                                                                                                    | ( |
| Continuar                                                                                                    | C |
| 🖼 🗐 🛜 📶 91% 🖬 11:20 /                                                                                                    | M |
| McAfee Mobile Security                                                                                                    |   |
| Introduce tu dirección de correo electrónico.                                                                                                    | ſ |
|                                                                                                    |   |
|                                                                                                    |   |
| Continuar                                                                                                    |   |

**14)** Al finalizar la instalación, te pide que actives permisos. Para hacerlo debes oprimir sobre cada apartado y seguir las indicaciones dadas por el sistema. Ya que lo hiciste, los apartados cambian a color verde.

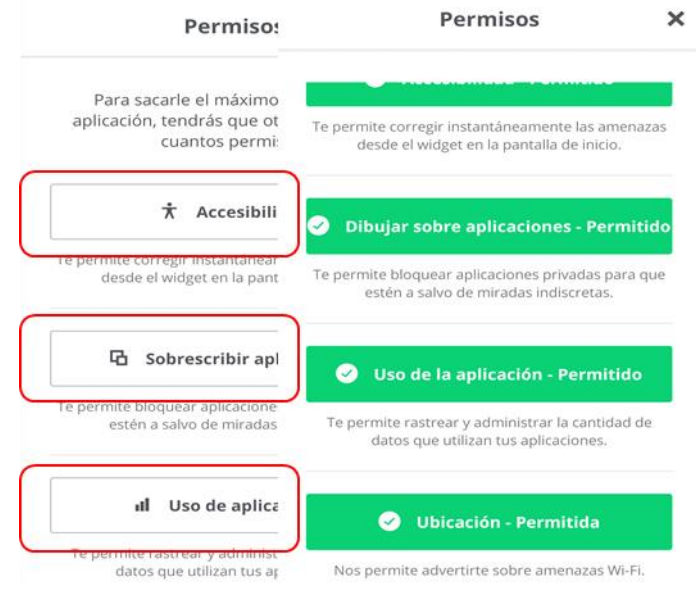

**15)** Una vez realizado el paso anterior, te presenta la pantalla de **McAfee Mobile Security**, haz clic en el menú, las tres líneas en la esquina superior derecha, oprime sobre la liga e

Guía de Instalación - Antivirus Para Android

#### Introduce tu código de activación.

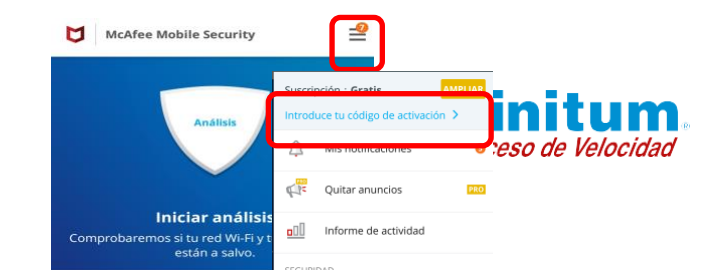

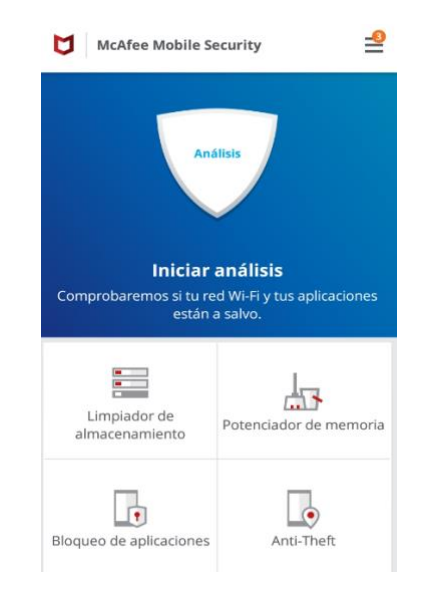

**16)** En la ventana que muestra, debes capturar el código de activación que capturaste en el paso 8 de esta guía y oprime **Continuar**.

| Afee Mobile Security                                        | McAfee                    |
|-------------------------------------------------------------|---------------------------|
| to para empezar? 🛛 🗙                                        | _isto pa                  |
| uce tu código de activación para empezar a<br>a aplicación. | roduce tu<br>ar la aplica |
| 6BJ5AC4FH6SC5R                                              | 66BJ5A                    |
| nplo: 1X2YZ3 o A1B2C3D4E5F6G7H                              | Ejemplo: 1X               |
| n aplicarse cargos de datos.                                | ueden aplica              |
| Continuar                                                   |                           |
| n aplicarse cargos de datos. Continuar                      | ueden aplica              |

**17)** Ya que se comprobó el código de activación la aplicación está lista para usarla.

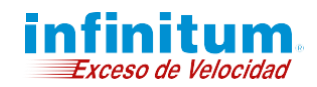

**18)** Puede suceder que el sistema indique que vas a usar la aplicación con anuncios por lo que debes hacer clic en **Quitar anuncios.** 

#### McAfee Mobile Security

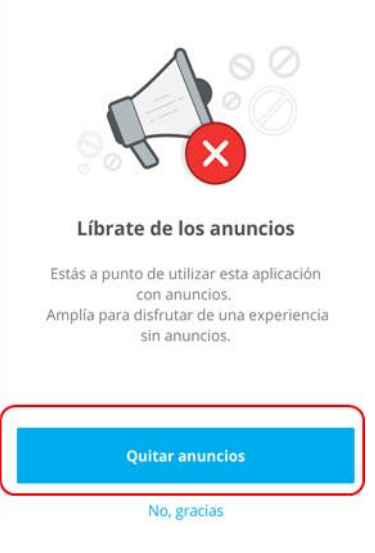

**20)** Si quieres desinstalar la App **Seguridad Total** abre el menú, haz clic en el botón de arriba a la derecha de tu dispositivo, selecciona la opción: **Desinstalar**, espera a que finalice la desinstalación.

|         |             | Copia de seguridad               |  |
|---------|-------------|----------------------------------|--|
|         | PRIVACIDAD  |                                  |  |
|         | •           | Comprobación de privacidad       |  |
|         |             | Bloqueo de aplicaciones          |  |
|         | ۲           | Modo de invitado                 |  |
|         | RENDIMIENTO |                                  |  |
| Compr   | •           | Potenciador de batería           |  |
|         | 43          | Potenciador de memoria           |  |
| 198     |             | Limpiador de almacenamiento      |  |
| alma    | .1)         | Rastrear la utilización de datos |  |
|         | ැලිය        | Configuración                    |  |
| Bloquec | Q           | Más información                  |  |
|         | 1           | Desinstalar                      |  |
|         | _           |                                  |  |

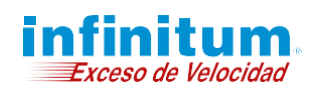

## **19)** También puedes seleccionar la opción **AMPLIAR.**

**Nota:** Tanto en el caso del paso anterior como en este, debes seguir los pasos del 15 al 17.

| McAfee Mobile S                                                                                    | ecurity AMPLIAR 🖆       |  |  |  |
|----------------------------------------------------------------------------------------------------|-------------------------|--|--|--|
| Análisis<br>Iniciar análisis<br>Comprobaremos si tu red Wi-Fi y tus aplicaciones<br>están a salvo. |                         |  |  |  |
| Potenciador de memoria                                                                             | Wi-Fi Guard             |  |  |  |
| Anti-Theft                                                                                         | Bloqueo de aplicaciones |  |  |  |